## XpressDV XpressProとMediaComposerの操作方法変更点

<u>XpressDV XpressPro から Media Composer ヘアップグレードされたお客様からお問い合せの多い操作の変更点</u> をまとめました。

## ● キーボードレイアウトを Xpress 用に変更

・プロジェクトウィンドウの**設定**タブを開きます。

- ・上のメニューから ファイル>設定ファイルを開く
- ・C¥Program Files¥Avid¥Utilities¥XpressKeyboardSettings¥ XpressKeyboardSetting.avs を選択。
   設定のウィンドウが開きますので、プロジェクトウィンドウの設定タブの中にドラッグします。
   追加するか入替するか聞いてきますので、どちらかを選択してください。
- ・追加を選択した場合

設定タブの中に Keyboard 項目が2個になりますので、XpressKeyBoard のオンにしてください。

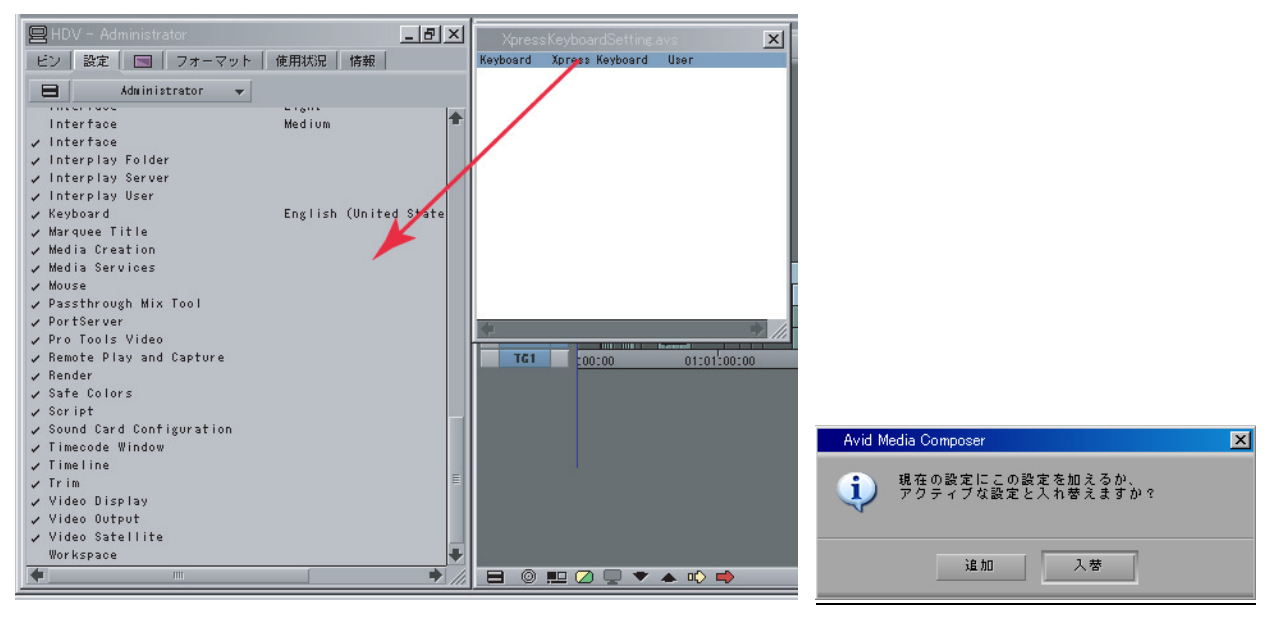

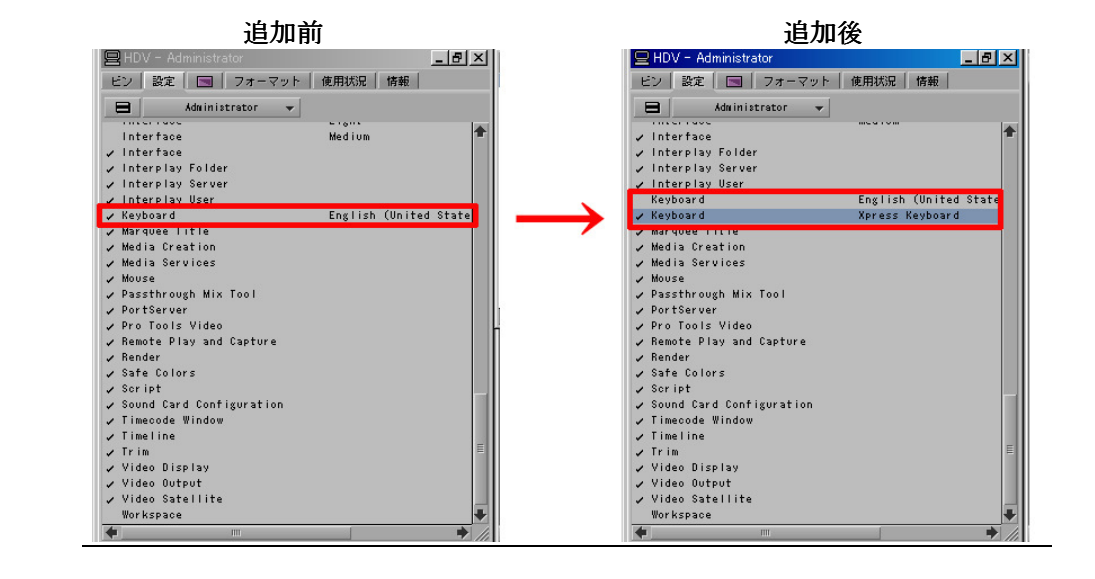

※これだけでは変更しないショートカットもありますので、必要な場合には次の設定もご確認ください。

## ● タイムラインのトラック縦幅の変更、トラックの入れ替え方法

キーボード[Ctrl]を押しながら、縦幅を変更したいトラック下の境界にカーソルを移動すると、上下の矢印に 変わりますので、そのまま上下するとトラック幅が変わります。

キーボード[Ctrl]を押しながら、移動したいトラックの上にカーソルを移動すると、指の形にカーソルが変わりますので、このままドラッグしてトラックを移動させてください。

● 編集点移動のショートカットキーA、Sを打つと編集点移動する際にトリムモードになってしまう。 編集点移動のみに変更する。

・プロジェクトウィンドウ>設定タブ>Keyboard をダブルクリックしキーボードレイアウトを開きます。

- ・上のメニューから、**ツール>コマンドパレット** を選択し開きます。
- ・コマンドパレット下の「ボタンからボタンに割り付け」を選択し、

「ムーブ」タブの「巻き戻し」ボタンをキーボードレイアウトのAキーの上にドラッグすると Aキーのショートカットが変更されます。

・同じ様に「早送り」ボタンをSキーに割り当てます。これで、トリムモードに入らず編集点移動ができます。

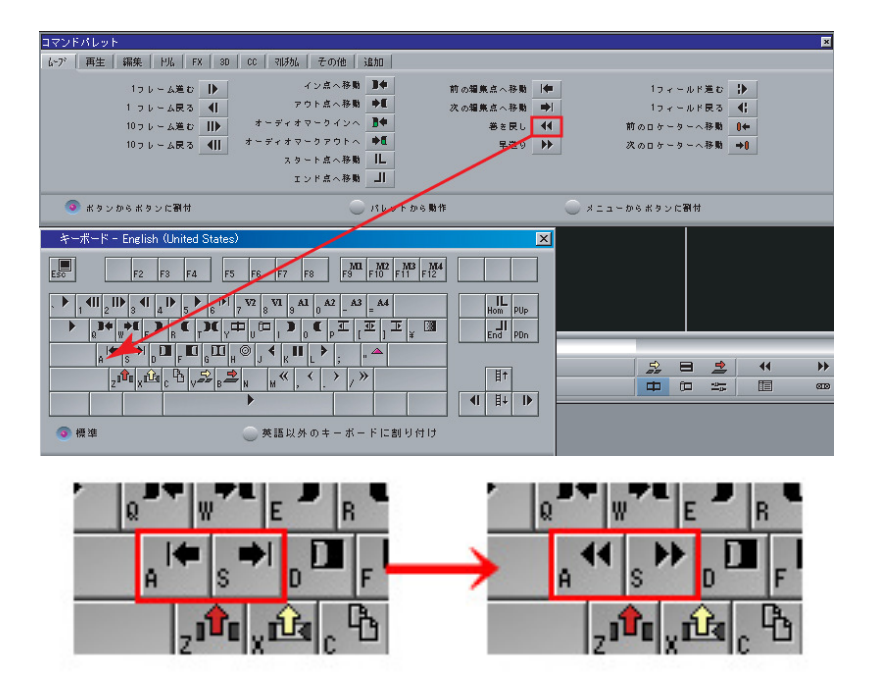

## ● キーボード上↑キー 下↓キーでタイムラインの横幅の拡大縮小ができない。

・プロジェクトウィンドウ>「設定」タブ>Keyboard をダブルクリックしキーボードレイアウトを開きます。

・上のメニューから、ツール>コマンドパレット を選択し開きます。

・コマンドパレット下の「メニューからボタンに割り付け」を選択し、

キーボードレイアウトで上↑キーをクリックしボタンが白くなった状態で、

タイムラインウィンドウ左下の ファストメニュー>拡大 を選択すると上↑キーの割り当てが変更されます。 ・同じ様に縮小を下↓キーに割り当てます。

|              |                                                                                   |                            | コマンドパレット                                               |                                                                                                    |                                              | ×                    |
|--------------|-----------------------------------------------------------------------------------|----------------------------|--------------------------------------------------------|----------------------------------------------------------------------------------------------------|----------------------------------------------|----------------------|
| <u>-2</u> p- | 初期設定に戻す                                                                           |                            | <u> ムープ   再生   編集   トリム   FX   3D   CC   マ </u>        | ほね その他   追加                                                                                                    |                                              |                      |
|              | 表示の種類<br>折り返し表示                                                                   | •                          | 4面スプリット 田 9面スプリット 田                                    | NultiGan 1 MD NultiGan 4                                                                                                    | Ma NultiGan 7 MT                             |                      |
|              | <ul> <li>トラックパネル</li> <li>エフェクトアイコン</li> <li>レンダー範囲</li> <li>ディゾルブアイコン</li> </ul> | ,                          | カメラ パンク切替 日本<br>前のクリップ 目†<br>次のクリップ 目↓                 | NultiGan 2 <u>M2</u> NultiGan 5<br>NultiGan 3 <u>M3</u> NultiGan 6                                                                                                    | 5 M/5 NultiGam 8 M/8<br>8 M/6 NultiGam 9 M/9 |                      |
|              | クリップのフレーム表示<br>クリップテキスト<br>シンクブレイク                                                | ;                          | ● ボタンからボタンに割付<br>キーボード - English (United States)       | 🔵 パレットから動作                                                                                                    | ▼ = = + m €                                  | *ポタンに割付              |
|              | デューフ表示<br>・ カラー コレクション<br>オーディオデータ<br>Clin Color                                  | •                          | ESC F2 F3 F4 F5 F6 F                                   | 7 F8 F9 F10 F11 F12                                                                                                    |                                              |                      |
|              | トラックカラー(T)<br>ロケータを表示                                                             |                            | $\begin{array}{c c c c c c c c c c c c c c c c c c c $ | $\begin{array}{c c} \mathbf{A}_{1} & \mathbf{A}_{2} & \mathbf{A}_{2} & \mathbf{A}_{3} & \mathbf{A}_{4} \\ \hline \mathbf{D}_{0} & \mathbf{C}_{p} & \mathbf{I}_{1} & \mathbf{E}_{1} & \mathbf{E}_{1} & \mathbf{E}_{2} \\ \end{array}$ | Hom PUp<br>End PDn                           | 【                    |
|              | トフッジ表示<br>拡大<br>縮小<br>すべてのフレームを表示                                                 | Ctrl+]<br>Ctrl+[           |                                                        | ĸ <b>II</b> L ▶ ; "▲<br>≪ , < _ > / »                                                                                                    |                                              | <u>≣</u> ∞∞ <b>∢</b> |
|              | <ul> <li>シークエンス全体を表示</li> <li>ズームバック</li> <li>ブートイン</li> </ul>                    | Ctrl+/<br>Ctrl+J<br>Ctrl+M | ● ● ● ● ● ● ● ● ● ● ● ● ● ● ● ● ● ● ●                  | 「以外のキーボードに割り付け                                                                                                    |                                              |                      |
| =            |                                                                                   |                            | Untitled 🛑 🗇 🕮 💷                                       | (                                                                                                    |                                              |                      |

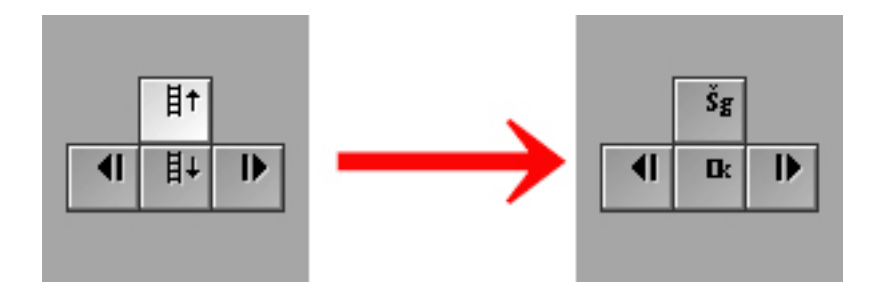

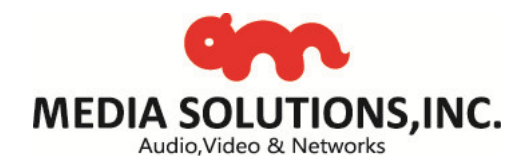